# Seamless and Secure Access (SSA) Manual Configuration Guide for Android 2.1

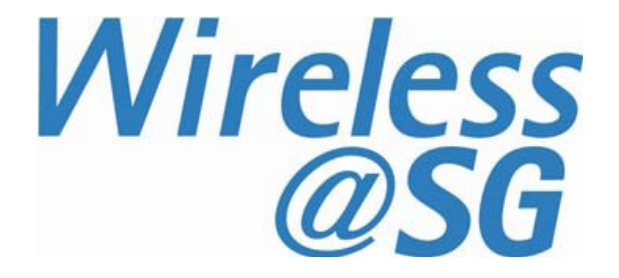

### 1 Connect to Wireless@SG via SSA

- a) Press HOME  $\rightarrow$  MENU  $\rightarrow$  Setting  $\rightarrow$  Wireless and networks
- b) Select "Wi-Fi settings" and click "Wi-Fi" check box

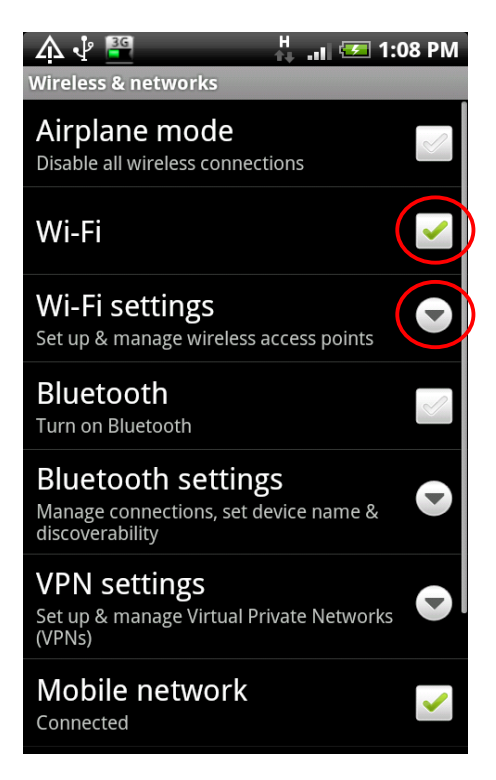

c) Click "Add Wi-Fi network"

#### 🛜 Wi-Fi networks available IDAWLAN Open network Wireless@SG Open network WNS 78 Secured with WEP se2 78 Secured with WPA/WPA2 PSK JLR@3G 78 Secured with WEP Buffy Not in range, remembered Wireless@SGx Not in range, remembered

Add Wi-Fi network

#### d) Enter the fields as follows:

- •Network SSID: Wireless@SGx
- •Security: 802.1x Enterprise
- EAP method: PEAP
- Phase 2 authentication: MSCHAPV2

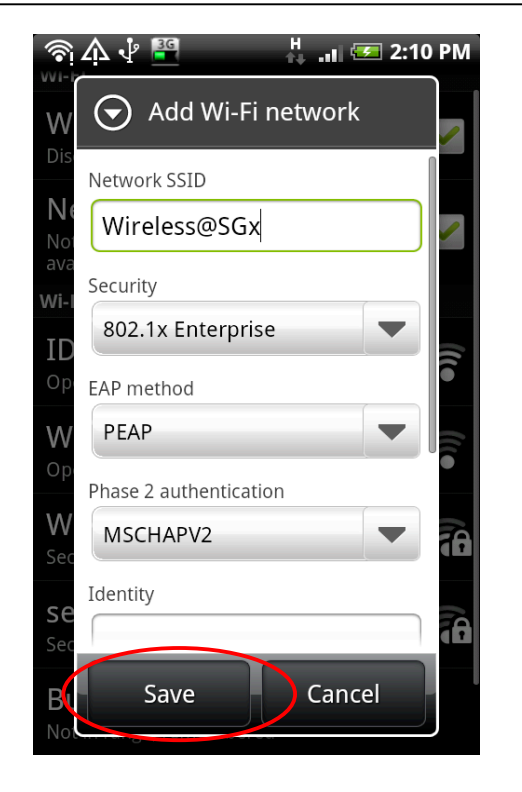

Note: First time users will be prompted to set a new password for credential storage. When prompted, please enter a password with at least 8 characters.

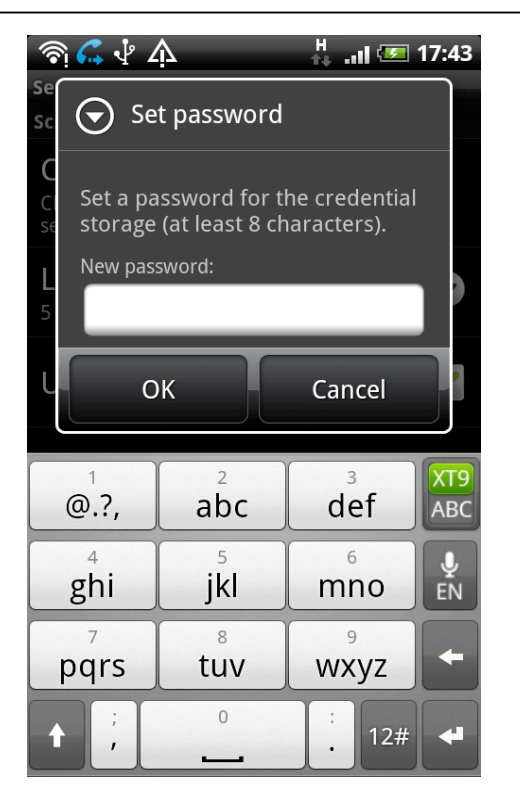

- e) Scroll down and key in your Wireless@SG username@domain and password
- f) Tap on "Save"

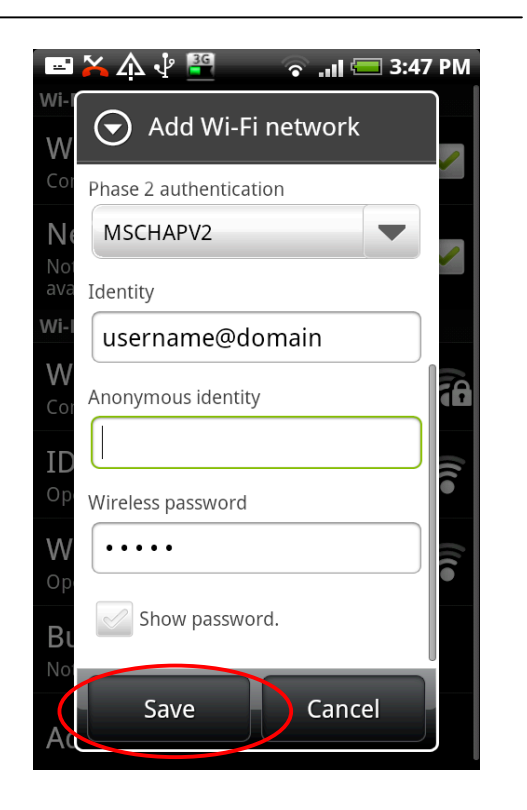

g) Congratulations, you are connected to Wireless@SGx

| 🛕 🜵 💾 👘 🛜 🔐 🐖 2:2                                                      | 22 PM        |
|------------------------------------------------------------------------|--------------|
| Wi-Fi                                                                  |              |
| Wi-Fi<br>Connected to Wireless@SGx                                     | <b>~</b>     |
| Network notification<br>Notify me when an open network is<br>available | <b>~</b>     |
| Wi-Fi networks                                                         |              |
| Wireless@SGx<br>Connected                                              | 78           |
| IDAWLAN<br>Open network                                                | •))          |
| Wireless@SG<br>Open network                                            | •            |
| <b>Clear</b><br>Open network                                           | •)))         |
| <b>clear-guest</b><br>Open network                                     | <b>(</b> ((● |

## 2 Uninstall SSA profile

If your Wireless@SGx profile is created by the Wireless@SG connect application or Manual Configuration, follow the steps below to remove the configuration:

- a) Press HOME  $\rightarrow$  MENU
- b) Select Setting  $\rightarrow$  Wireless and Networks  $\rightarrow$  Wi-Fi settings
- c) Search for Wireless@SGx profile in the list of Wi-Fi networks
- d) Press on the Wireless@SGx profile
- e) Confirm the removal of your profile by tapping the Forget tab in the popup window

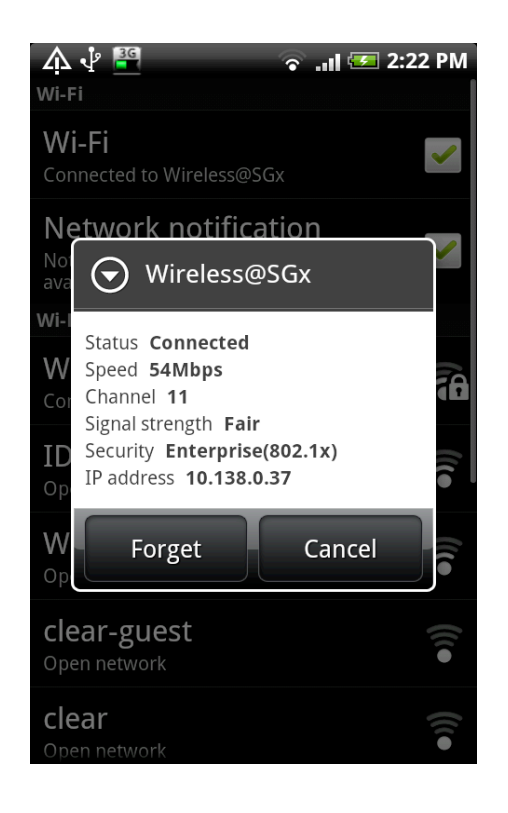